# EDISION<sup>®</sup>\_

# HDMI Modulator single DVB-T

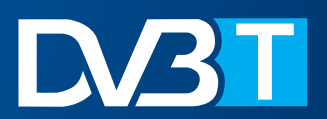

**Instruction Manual for CONFIG** 

# **CONFIG FILE DOWNLOAD TO USB STICK**

## Step 1

Insert the USB-stick to the USB port on the HDMI MODULATOR and press the MENU /OK button.

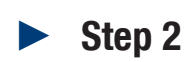

Press button 4 twice (2 times), until

save to usb press key up

appears on screen.

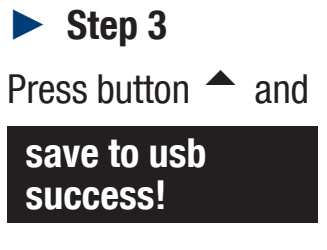

appears on screen

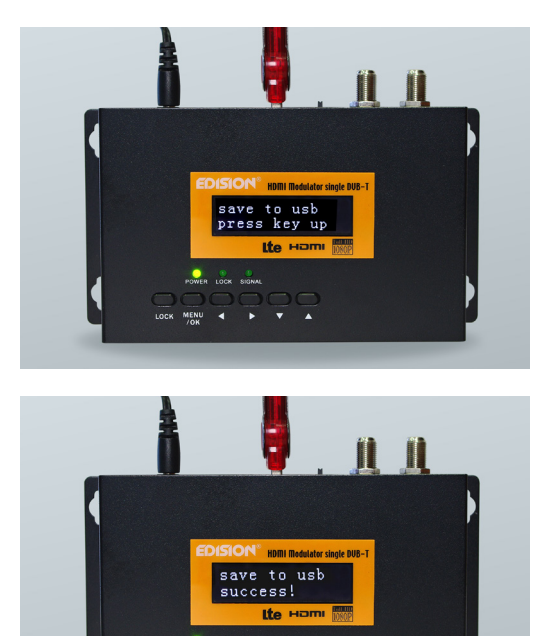

#### ► Step 4

Screen returns to initial display mode and the «config» file is saved to the USB-stick plugged in the USB port of the HDMI MODULATOR

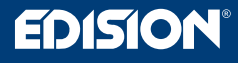

### **CONFIG EDIT**

#### Step 1

Insert the USB-stick with the CONFIG file for editing to a USB port of a PC

#### Step 2

Open the jedi\_config.txt file with Windows Wordpad program

#### Step 3

Any data betweeen characters ><

(eg <Name>TV-1<\Name>) can be edited and configured, according to the installation requirements. Select 'save' after each change

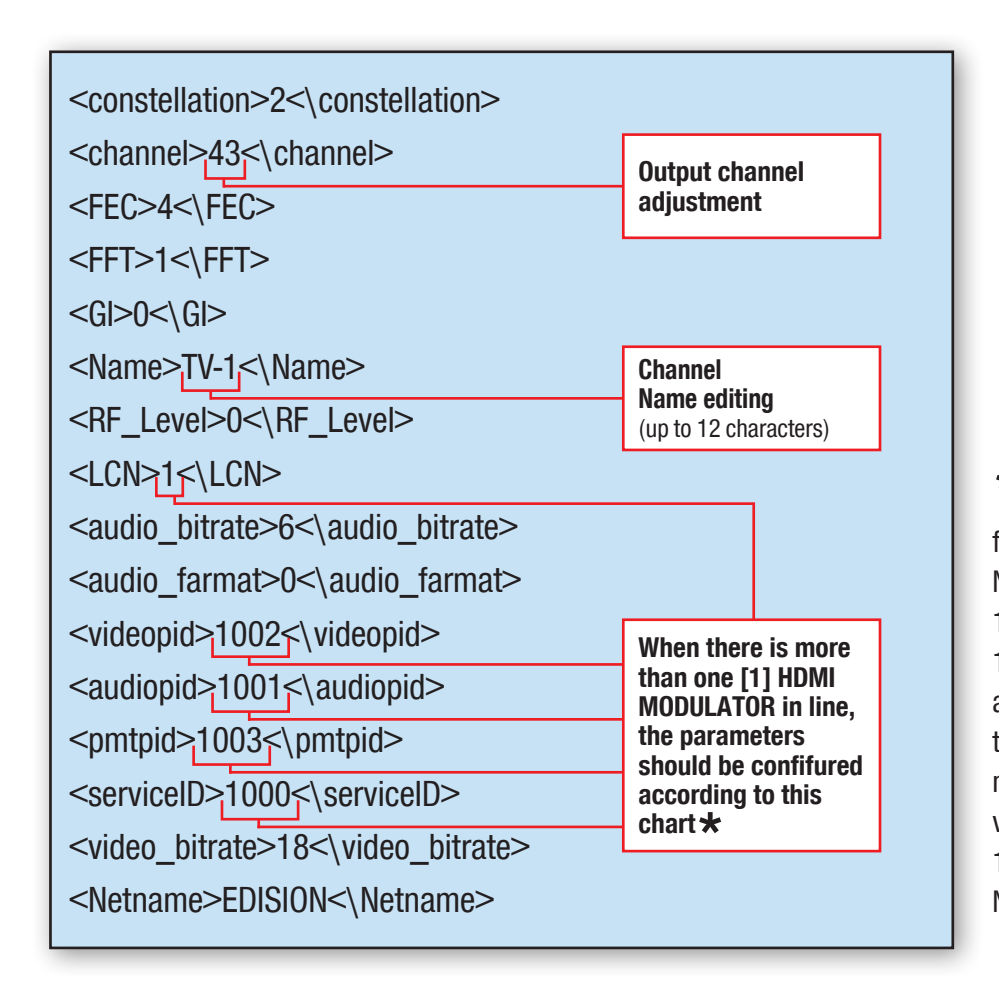

★ Inportant: All values in these fields should be different and in NO way the same. Example: 1001, 1002, 1003 etc, NOT: 1001, 1001, 1002, 1002 etc. In case there are more HDMI MODULATORS in the same installation, each one must have different programmed values. Example:Modulator No1: 1001, 1002...1005 etc, Modulator No2: 1006, 1007...1009 etc.

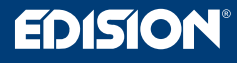

## **CONFIG FILE UPLOAD TO MODULATOR**

#### Step 1

Remove plug from mains power supply

Step 2

Connect the USB stick to the HDMI MODULATOR's USB port

and re-connect the mains power supply

Step 3

**Display shows** 

cfg from usb Yes (\*) No ( )

Press button MENU/OK and

cfg from usb Loading...

appears on screen

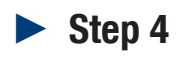

HDMI MODULATOR re-boot starts, with the new config file, as set by the user

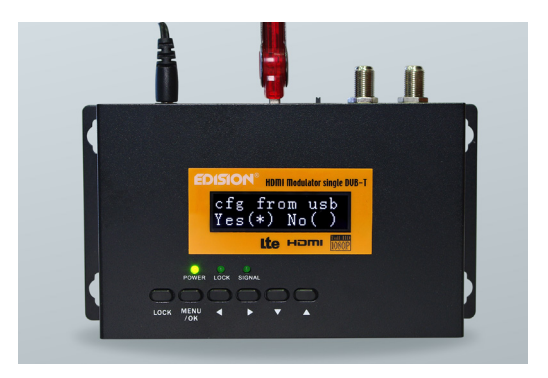

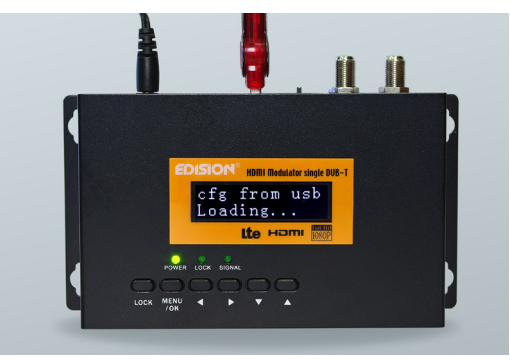

www.edision.gr